# キーエンス製 BT-A500 用検品照合アプリ

取扱説明書

2021年2月15日 株式会社 OWL Soft

## 1. インストール

ダウンロードし BT-A500 シリーズ ソフトウェア設定・操作マニュアルの 2.3. アプリケーションの インストールを参照して下さい。 ※キーエンスホームページ→コードリーダ / ハンディターミナルのページ右下の「BT シリーズユーザサポート」から ダウンロードできます。

- 2. 画面
  - 1) 画面遷移

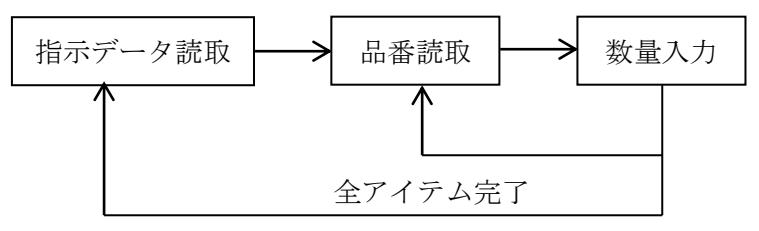

#### 2) 各画面

■メニュー画面

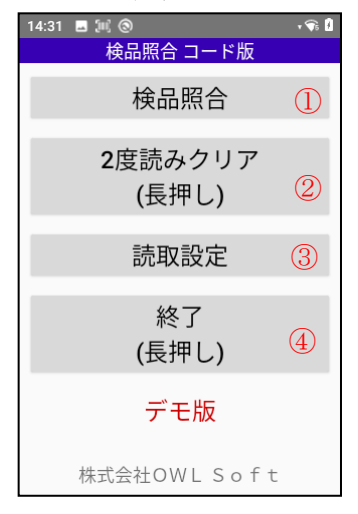

 ①検品照合を開始します。
 ②指示番号の2度読みをクリアします。
 ③担当者、指示データ、品番のBT-A500本体の読取テストツールの読 取設定を指定します。
 ④アプリを終了します。

■担当者コード読取画面

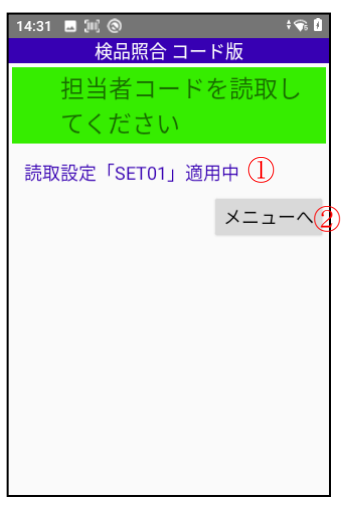

①担当者コード読取画面で、適用されている読取設定を表示しています。
 ②メニューへ戻ります。

## ■指示データ読取画面

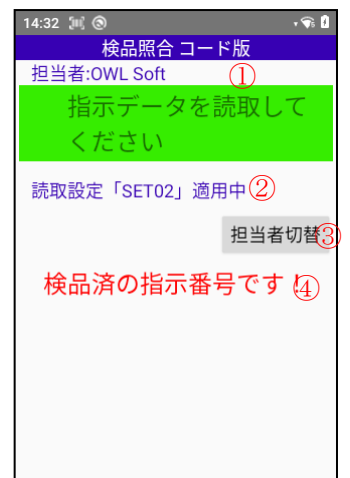

①担当者コードで読取られたコードを表示しています。
 ②指示データ読取画面で、適用されている読取設定を表示しています。
 ③担当者コード読取へ戻ります。
 ④エラー時は、エラーメッセージが表示されます。
 ・検品済の指示番号です!

・指示データに誤りが有ります!

### ■品番読取画面

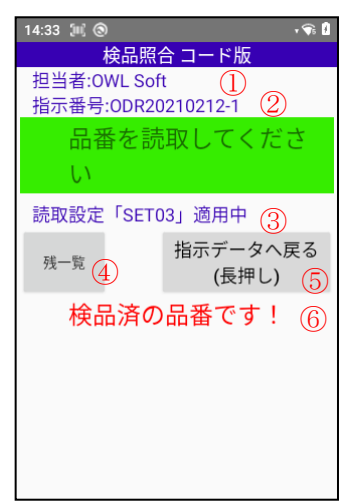

#### ■数量入力画面

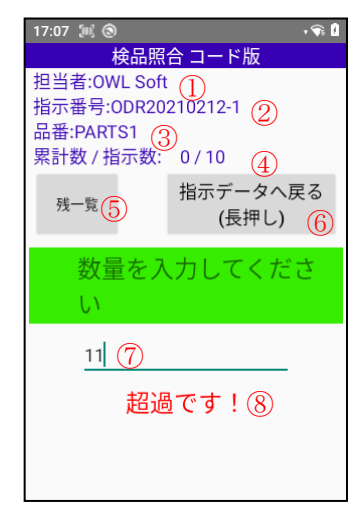

①担当者コードで読取られたコードを表示しています。
②指示データで読取られたデータから抜き出された、指示番号画面を表示しています。
③品番読取画面で、適用されている読取設定を表示しています。
④残りの品番、指示数、累計数一覧を表示します。
⑤指示データ読取へ戻ります。
⑥エラー時は、エラーメッセージが表示されます。
・存在しない品番です!

・消込済の品番です!

①担当者コードで読取られたコードを表示しています。
②指示番号を表示しています。
③品番を表示しています。
④表示されてる品番の累計数と指示数を表示しています。
⑤残りの品番、指示数、累計数一覧を表示します。
⑥指示データ読取へ戻ります。
⑦数量を入力します。
⑧エラー時は、エラーメッセージが表示されます。
・超過です!

・未入力です!

| ■検品残-            | 一覧画面 |       |
|------------------|------|-------|
| 13:42 🛄          |      | v 🖘 📋 |
| 検品残一覧            |      |       |
| PARTS1<br>0 / 10 |      |       |
| PARTS2<br>0 / 20 |      |       |
| PARTS3<br>0 / 30 |      |       |
|                  |      |       |
|                  |      |       |
|                  |      |       |
|                  | 閉じる  |       |

検品残を一覧で表示します。表示内容は、品番、累計数、指示数とな ります。

■完了メッセージ画面

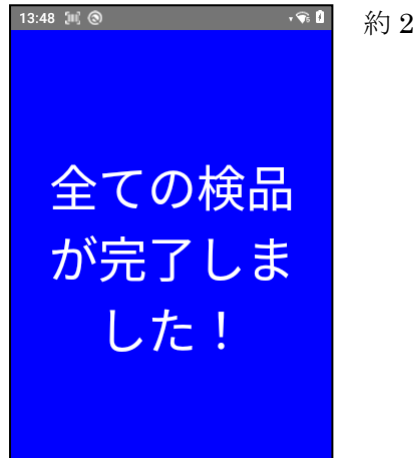

約2秒程で、自動で消去します。

## ■読取設定画面

| 14:34 🗐 🕲 |            |     |       | • 🗣 🕴     |
|-----------|------------|-----|-------|-----------|
| ħ         | <b>食品照</b> | 合 그 | ド版    |           |
| 読取設定      | ミツー        | ルの  | SET01 | $\sim 10$ |
| を1~10     | の範         | 囲でノ | 、力し   | てく        |
| ださい       |            |     |       |           |
| 担当者       | 1          | (1) |       |           |
| 指示データ     | 2          | 2   |       |           |
| 品番        | 3          | 3   |       |           |
| 設定        |            |     | キャ    | ンセル(5)    |
|           |            |     |       |           |
|           |            |     |       |           |
|           |            |     |       |           |

①担当者コード読取で適用する読取設定を入力します。
 ②指示データ読取で適用する読取設定を入力します。
 ③品番読取で適用する読取設定を入力します。
 ④入力された値で設定して、画面を閉じます。
 ⑤入力された値を破棄し、画面を閉じます。

指示データのコードは、2次元コードがお勧めです。

指示データ内容は、下記の仕様になります。数量につては、製品版では、1~9999、デモ版では、1~99の 範囲以外では、エラーとなります。また、品番の重複はエラーとなります。

指示番号,部品番号1,数量1,部品番号2,数量2,部品番号3,数量3, · · · · ·,部品番号N,数量N

4. 検品ログに関して

デモ版では、検品照合実績ログは出力しません。

ログは、PC¥BT-A500¥内部共有ストレージ¥Android¥data¥jp.owlsoft.kenpincode¥Files ¥Documents に、検品照合実績ログ.txt として作成されます。

| ፼ 検品照合実績ログ.txt - TeraPad                                                                                                    | -    |    | × |
|----------------------------------------------------------------------------------------------------|------|----|---|
| ファイル(E) 編集(E) 検索(S) 表示(V) ウィンドウ(W) ツール(T) ヘルプ(H)                                                                                                    |      |    |   |
| Q 🛱 💾 🍊 🗶 🐚 🛍 🗠 💁 💭 😡                                                                                                    |      |    |   |
| 0                                                                                                    | 01   | 90 |   |
| 1 2021/02/15 13:18:02,0WL Soft,0DR20210212-1,PARTS1,10↓<br>2 2021/02/15 13:18:24,0WL Soft,0DR20210212-1,PARTS2,20↓<br>3 2021/02/15 13:18:51,0WL Soft,0DR20210212-1,PARTS3,30↓<br>4 2021/02/15 13:20:12,0WL Soft,0DR20210212-2,PARTS9,100↓<br>5 2021/02/15 13:20:34,0WL Soft,0DR20210212-2,PARTS7,200↓<br>6 [E0F] |      |    |   |
|                                                                                                    |      |    | ~ |
| <                                                                                                    |      |    | > |
| 1行: 1桁 標準 SJIS                                                                                                    | CRLF | 挿入 |   |

- 5. サンプルの指示データコードと品番コード
  - 1) 指示データ

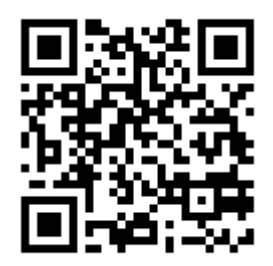

ODR20210212-1, PARTS1, 10, PARTS2, 20, PARTS3, 30

2) 品番コード

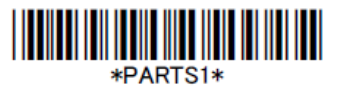

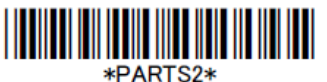

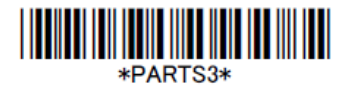